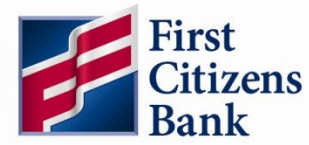

## How do I log into Digital Banking for the first time?

1 For desktop, click Log In and select First Time Log In. For mobile, select New User Log In from the login box.

|  | Welcome Back                     | Login ID                 |                         |  |
|--|----------------------------------|--------------------------|-------------------------|--|
|  | LOGIN TYPE                       | Password                 | Password                |  |
|  | First Citizens Digital Banking   | Rem                      | ember me                |  |
|  | ID*                              | Forgot pa                | Forgot password?        |  |
|  | Password*                        | New User Log In          |                         |  |
|  | Enroll Now Eargot ID / Password? | Log In                   |                         |  |
|  | Log In                           | Biometrics               | Passcode                |  |
|  | First Time Log In                | Privacy & Security   Sig | n Up   Forgot Login ID? |  |

2 Enter your Login ID

| 🚝 First Citizens Bank                              |   |
|----------------------------------------------------|---|
| Please enter your Login ID to create your password |   |
| Back Submit                                        | _ |

3 You will be prompted to receive a Secure Access Code to your available options. If you do not have any options listed or your available options are no longer accurate, please visit your local branch or give us a call at 888-FC DIRECT or 888-323-4732. Customer services reps available 8 am to 9 pm ET Monday-Friday and 8 am to 8 pm Saturday-Sunday.

| 🚝 FirstCitizensBank                                                                                                    |  |
|----------------------------------------------------------------------------------------------------|--|
| Please select your preferred method to receive a one-time secure access code. You will need this code to access your account(s). |  |
| E-mail : john.XXXXX@RXX.com                                                                                                    |  |
| Text : (XXX) XXX-9999                                                                                                    |  |
| Call : (XXX) XXX-9999                                                                                                    |  |
| Back                                                                                                    |  |
|                                                                                                    |  |

Text will come from 86434 Email will come from onlinenotify@firstcitizens.com Calls will come from 919-716-4588

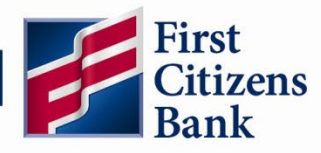

4 You will need to retrieve and enter the access code.

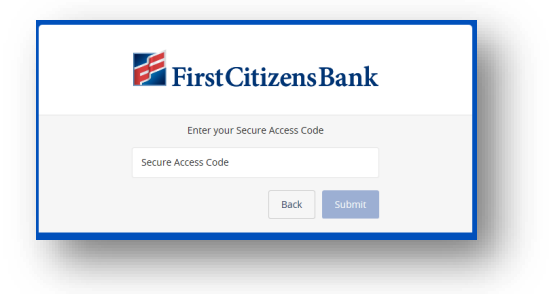

**(5)** Once the access code is accepted, you will be prompted to create a password.

| First Citizens Bank                                                                                                    | Password Requirements                                       |
|----------------------------------------------------------------------------------------------------|-------------------------------------------------------------|
|                                                                                                    | Password must be between 8 and 72 characters long.          |
| Please create your new password:                                                                                                    | Must contain at least 1 number.                             |
| <ol> <li>Password Requirements:</li> <li>Must be between 8 and 72 characters</li> <li>Must contain a least 1 number</li> <li>Password must contain a minimum of 1<br/>lower case characters.</li> </ol> | Password must contain a minimum of 1 lower case characters. |
| <ul> <li>Password must contain a minimum of 1<br/>upper case characters</li> <li>Password must contain a minimum of 1<br/>special characters.</li> <li>Password may not be the same as last</li> </ul>  | Password must contain a minimum of 1 upper case characters. |
| 6 passwords.<br>• May not be the same as current password                                                                                                    | Password must contain a minimum of 1 special character.     |
| New Password                                                                                                    |                                                             |
| Confirm New Password                                                                                                    |                                                             |
|                                                                                                    |                                                             |
| Back Submit                                                                                                    |                                                             |
|                                                                                                    |                                                             |

If the password is not meeting a requirement, the missing requirement will be stated above the password fields.

## Example 1

## Example 2

| 差 First Citizens Bank                                                                                    | 🗲 First Citizens Bank                                                                                            |
|----------------------------------------------------------------------------------------------------|----------------------------------------------------------------------------------------------------|
| Please create your new password:                                                                         | Please create your new password:                                                                                 |
| <ul> <li>Password Requirements:</li> <li>New Password and Confirm New Password<br/>must match</li> </ul> | <ul> <li>Password Requirements:</li> <li>Password must contain a minimum of 1<br/>special characters.</li> </ul> |
| New Password                                                                                             | New Password                                                                                                    |
|                                                                                                    |                                                                                                    |
| Confirm New Password                                                                                     | Confirm New Password                                                                                             |
|                                                                                                    |                                                                                                    |
| Back Submit                                                                                              | Back Submit                                                                                                    |
|                                                                                                    |                                                                                                    |

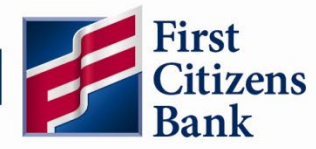

6 Once you have set your password, you will need to review and accept the disclosures.

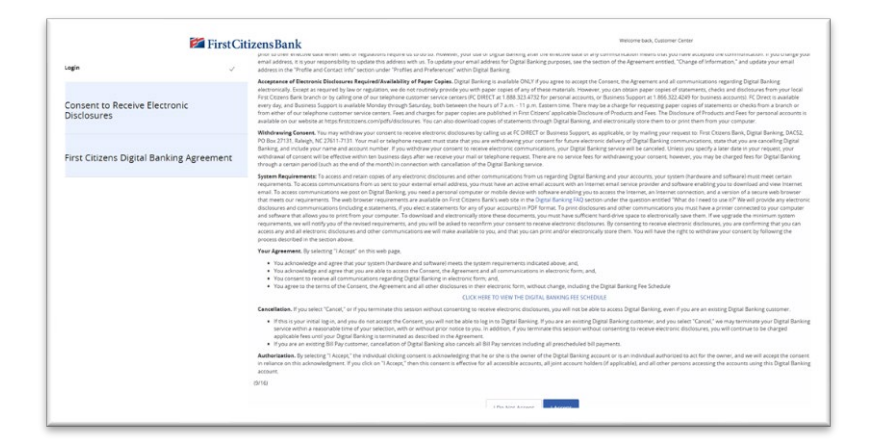

7 You will now be prompted to register or not to register your device.

You should only register if you are logging in from a device you are planning to use regularly.

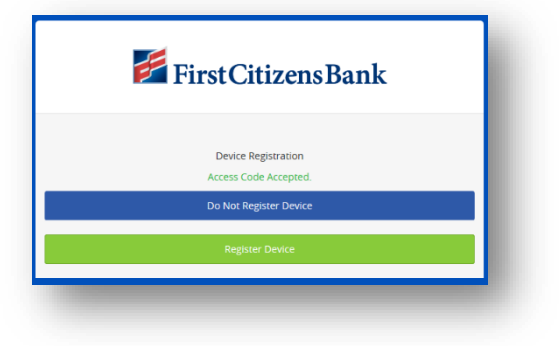